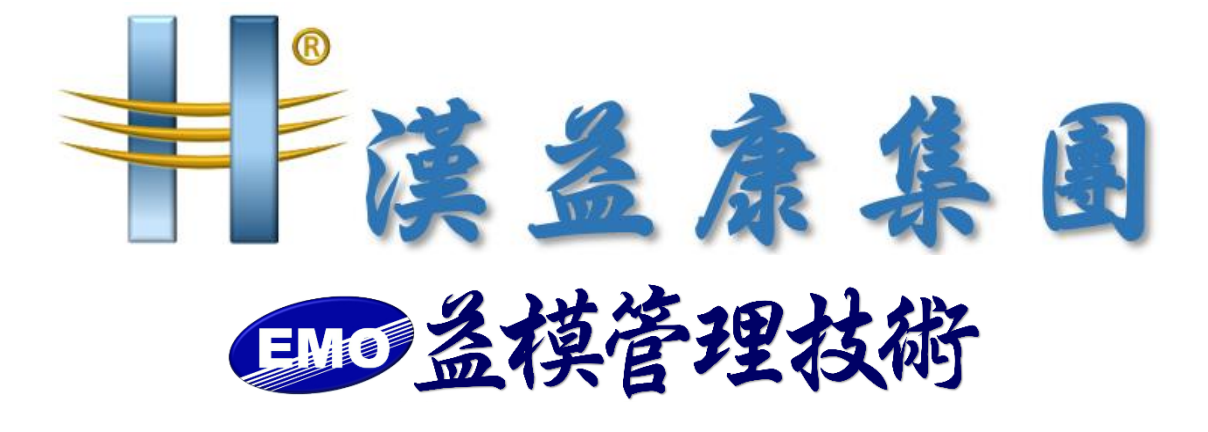

【UOF 春節假期前備份文件】

作 者:益模管理技術股份有限公司 建立日期:2024年1月22日 修改日期:2024年1月22日 版 本:V1.0

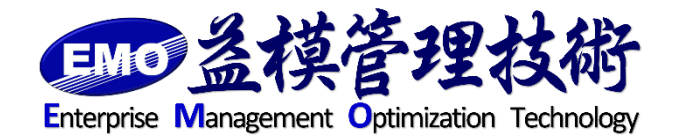

= 編制 =

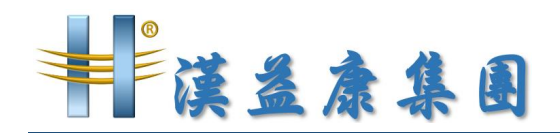

UOF 雲端辦公室備份

一、備份 UOF 程式

將 C:\inetpub\wwwroot\UOF 整個資料夾複製到主機外異地備份

二、備份上傳資料

確認上傳資料夾目錄位置,以記事本開啟

C:\inetpub\wwwroot\UOF\web.config

| 檔案 常用 共用 檢視                                      |                                        |                    |                  |       |  |        |
|--------------------------------------------------|----------------------------------------|--------------------|------------------|-------|--|--------|
| ④ ○ ▼ ↑ → 本機 → 本機逆端(C) → inetpub → wwwroot → UOF |                                        |                    |                  |       |  | 搜尋 UOF |
| A                                                | 名稱                                     | 修改日期               | 類型               | 大小    |  |        |
| ズ 我的取変<br>■ 工業                                   | PMS                                    | 2016/12/6 上午 09:46 | 福案資料夾            |       |  |        |
|                                                  | PublicAPI                              | 2016/12/6 上午 09:46 | 檔案資料夾            |       |  |        |
| 四 果田                                             | ULE                                    | 2016/12/6 上午 09:46 | 檔案資料夾            |       |  |        |
| 📃 最近的位置                                          | 🗉 🔰 System                             | 2016/12/6 上午 09:46 | 檔案資料夾            |       |  |        |
|                                                  | 🐌 Views                                | 2016/12/6 上午 09:46 | 檔案資料夾            |       |  |        |
| ■ 本懐                                             | 🐌 Web References                       | 2016/12/6 上午 09:46 | 檔案資料夾            |       |  |        |
| 下戦<br>□■ → #=                                    | 🕌 WebService                           | 2016/12/6 上午 09:46 | 檔案資料夾            |       |  |        |
| ↓ ×1+                                            | 3 WKF                                  | 2016/12/6 上午 09:47 | 檔案資料夾            |       |  |        |
| ● 目示                                             | BuildInfo.config                       | 2016/11/24 下午 03   | CONFIG 檔案        | 2 KB  |  |        |
|                                                  | Crossdomain.xml                        | 2016/11/24 下午 03   | XML 檔案           | 1 KB  |  |        |
|                                                  | Default.aspx                           | 2016/11/24 下午 03   | ASP.NET Server P | 1 KB  |  |        |
|                                                  | DesignPanel.aspx                       | 2016/11/24 下午 03   | ASP.NET Server P | 9 KB  |  |        |
|                                                  | Ede.Uof.Utility.Task.Engine.exe        | 2016/11/24 下午 03   | 應用程式             | 43 KB |  |        |
| 👝 新瑁磁碼                                           | Ede.Uof.Utility.Task.Engine.exe.Config | 2017/1/9 上午 02:10  | CONFIG 檔案        | 14 KB |  |        |
| 💼 400 P#                                         | Ede.Uof.Utility.Task.Engine.exe.config | 2016/11/24 下午 03   | BAK 檔案           | 11 KB |  |        |
| A WAR                                            | Ede.Uof.Utility.Task.Engine_20161226   | 2016/12/26 上午 02   | CONFIG 檔案        | 14 KB |  |        |
|                                                  | 🕖 favicon.ico                          | 2016/11/24 下午 03   | ICO 檔案           | 2 KB  |  |        |
|                                                  | ForgotPassword.aspx                    | 2016/11/24 下午 03   | ASP.NET Server P | 3 KB  |  |        |
|                                                  | 🔊 Global.asax                          | 2016/11/24 下午 03   | ASP.NET Server   | 1 KB  |  |        |
|                                                  | Homepage.aspx                          | 2016/11/24 下午 03   | ASP.NET Server P | 13 KB |  |        |
|                                                  | IndexService.config                    | 2017/1/9 上午 02:10  | CONFIG 檔案        | 6 KB  |  |        |
|                                                  | jquery.min.map                         | 2016/11/24 下午 03   | MAP 檔案           | 1 KB  |  |        |
|                                                  | Login.aspx                             | 2016/11/24 下午 03   | ASP.NET Server P | 28 KB |  |        |
|                                                  | O Logo ico                             | 2016/11/24 下午 03   | ICO 檔案           | 2 KB  |  |        |
|                                                  | Web.config                             | 2016/12/6 上午 10:02 | CONFIG 檔案        | 20 KB |  |        |
|                                                  | Web.config.bak                         | 2016/11/24 下午 04   | BAK 檔案           | 20 KB |  |        |
| 44 個項目 已                                         | 課取1個項目 199KB                           |                    |                  |       |  |        |

找到下列字串

<appSettings>

•••••

<add key="FileStorageFolder" value="D:\UOF-DATA\UOF\App\_Data\" />

```
</appSettings>
```

所列出 App\_Data 資料夾即為上傳檔案目錄,請將整個 App\_Data 目錄複製出 來異地存放。

三、備份資料庫

. . . . . . . . . . . .

登入 SQL Server Management Studio,找到 UOF 資料庫,按滑鼠右鍵,點 選「工作」下的「備份」

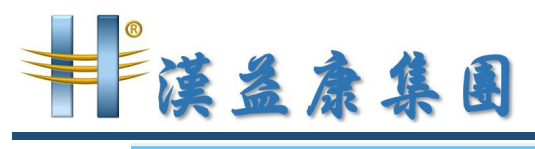

| 奏 Microsoft SQL Server Management Studio (系統管理員)                                                                                                    |                                       |       |  |  |
|----------------------------------------------------------------------------------------------------|---------------------------------------|-------|--|--|
| 檔案(F) 編輯(E) 檢視(V) 偵錯(D) 工具(T) 視窗(W                                                                                                    | /) 說明(H)                              |       |  |  |
| 🤅 🛅 🔻 🚈 🕞 😹 🎒 🔔 新増査詢(N) 📑 🔧 🔧                                                                                                    |                                       | - 🖄 🗒 |  |  |
| 初件總管 ▼ ₽                                                                                                    | ×                                     |       |  |  |
| 連接 🛃 🛃 🖉 👩 🔏                                                                                                    |                                       |       |  |  |
| 🗉 🐻 SERVICE (SQL Server 11.0.3128 - SERVICE\Emo                                                                                                    | A                                     |       |  |  |
| 🖃 🧰 資料庫                                                                                                    |                                       |       |  |  |
| 🗷 🚞 系統資料庫                                                                                                    |                                       |       |  |  |
|                                                                                                    | 卸離(D)                                 |       |  |  |
| Image: Base of the state of the state o |                                       |       |  |  |
| ■ → 安全性 新増査詢(Q)                                                                                                    |                                       |       |  |  |
| ■ 回服器 編寫資料庫的指令碼為(S) ▶                                                                                                    |                                       |       |  |  |
| ★ 4 使祭<br>王作(T)                                                                                                    | 推动(G)<br>構成(D)                        |       |  |  |
|                                                                                                    |                                       |       |  |  |
| Facet(A)                                                                                                    | 17/4 a p                              |       |  |  |
| ■ D SQL St<br>敵動 PowerShell(H)                                                                                                    |                                       |       |  |  |
| 報表(E) ▶                                                                                                    | · · · · · · · · · · · · · · · · · · · |       |  |  |

備份目的地點選「加入」

| 反 Microsoft SQL Server Management Studio (糸統管理員) |                                 |                                         |               | -       |          |
|--------------------------------------------------|---------------------------------|-----------------------------------------|---------------|---------|----------|
| 榴繁(F) 編輯(E) 檢視(V) 偵錯(D) 工具(T) 視                  | ■ 備份資料庫 - UOF –                 |                                         |               | _ 🗆 🗙   |          |
| 🗄 🛅 🕶 🗁 🚅 🚽 🍠 🔔 新増査詢(N) 📑 🕾                      | 選取頁面                            | □ " " " " " " " " " " " " " " " " " " " |               |         |          |
| 物件總管                                             | 🚰 — #党                          | 2) 10 x 10 * (1) 10 91                  |               |         |          |
| 連接・ 割 影 = 🍸 🖬 🔏                                  | 🔗 選項                            | 來源                                      |               |         |          |
| 🗉 🐻 SERVICE (SQL Server 11.0.3128 - SERVICE      |                                 | 資料庫(I):                                 |               | TIOF    | ~        |
| 🖃 🧰 資料庫                                          |                                 | 復原模式の小                                  |               | 字腔      |          |
| ■ 🔤 系統資料庫                                        |                                 | 備偽類刑(K)·                                |               | 字影      |          |
|                                                  |                                 | □ 日複制備份(型)                              |               | 7646    |          |
| 🗉 📋 UOF_TEST                                     |                                 | 備份元件·                                   |               |         |          |
| ■ 🛄 安全性                                          |                                 | ④ 資料庫(B)                                |               |         |          |
| 图 🧰 複寫                                           |                                 | ○ 檔案與檔案群組(G):                           |               |         |          |
| I → AlwaysOn 高可用性                                |                                 | 備份組                                     |               |         |          |
| ■ 🛄 管理<br>■ Integration Services 日格              |                                 | 名稱(N):                                  | UOF-完整;       | 資料庫 備份  |          |
| SQL Server Agent                                 |                                 | 描述(S):                                  |               |         |          |
| _                                                |                                 | 備份組逾期時間                                 |               |         |          |
|                                                  | 連接                              | ● 於指定天數之後(E):                           | 0             | ◆ 天     |          |
|                                                  | 伺服器:                            | ○ 於(0):                                 | 2017/ 1/ 9    |         |          |
|                                                  | SERVICE                         | 目的地                                     | · · · · · · · | 0.000   |          |
|                                                  | 連接:<br>SERVICE\EmoAdministrator | 備份至:                                    | ● 醋硼(1)       | ○ 磁帶(₽) |          |
|                                                  | ■ 檢視連接屬性                        |                                         |               |         | 加入(D) 💙  |
|                                                  | -                               |                                         |               |         | #272-00  |
|                                                  | 進度                              |                                         |               | ] [     | 1947 (K) |
|                                                  | 就維                              |                                         |               |         | 內容(C)    |
|                                                  | A <sup>22</sup> A               |                                         |               |         |          |
|                                                  |                                 |                                         |               |         |          |
| < 111                                            |                                 |                                         |               | 確定      | 取消       |

選擇檔案存放路徑與備份檔案名稱。(副檔名.bak 需自行輸入)

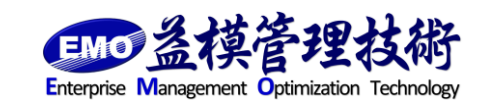

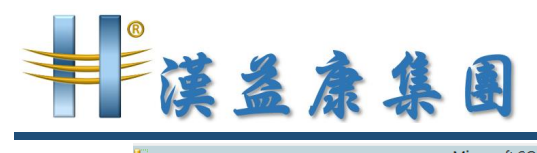

| R                                                                                                    | Microsoft SQL Server Management Studio (系統管理員)                                                                                                 |                        |      |  |
|----------------------------------------------------------------------------------------------------|----------------------------------------------------------------------------------------------------|------------------------|------|--|
| 當案(F) 編輯(E) 檢視(V) 偵錯(D) 工具(T) 視                                                                                                    | 備份資料庫 - UOF     ■     ■     ×                                                                                                    |                        |      |  |
| 1917 - 2017 (2017) (2017) (20 | 選取頁面                                                                                                    | 🛒 指令碼 🔻 🚺 說明           |      |  |
| 連接▼ \$2 \$2 = ▼ 2 5                                                                                                    | ·····································                                                                                                    | <b>本</b> 酒             |      |  |
| B SERVICE (SQL Server 11.0.3128 - SERVICE                                                                                                    |                                                                                                    | ☆ぷ☆<br>資料庫(T):         | UOF  |  |
| □ 2 資料庫 □ 2 2 2 2 2 2 2 2 2 2 2 2 2 2 2 2 2 2 2                                                                                                    |                                                                                                    | 復原模式(M):               | 完整   |  |
| ■ □ 資料庫快照集                                                                                                    | 1                                                                                                    | 選取備份目的地                | 整 ~  |  |
| <ul> <li>● UOF</li> <li>● UOF_TEST</li> <li>● 安全性</li> <li>● 词服器称件</li> <li>● 词服器称件</li> <li>● 通 AlwaysOn 斯可用性</li> <li>● ▲ AlwaysOn 斯可用性</li> <li>● ▲ Integration Services 目錄</li> <li>● Integration Services 目錄</li> <li>● SQL Server Agent</li> </ul>                                                                                                    | 選取電家或信()装置作<br>截碼上的目的地<br>単数を多称の<br>D-VIOB BAK<br>(個<br>52<br>(個<br>52<br>53<br>53<br>54<br>55<br>55<br>55<br>55<br>55<br>55<br>55<br>55<br>55 | 為備份目的地。窓可以為較常使用的檔案建立情份 | ■    |  |
| < 111                                                                                                    |                                                                                                    |                        | 確定取消 |  |

勾選「完成後驗證備份」並點選「確定」

| Microsoft SQL Server Management Studio (系統管理員) |                                                                                                    |                                                                                                    |  |  |  |
|------------------------------------------------|----------------------------------------------------------------------------------------------------|----------------------------------------------------------------------------------------------------|--|--|--|
| 檔案(F) 編輯(E) 檢視(V) 傾錯(D) 工具(T) 視                | 1                                                                                                    | 備份資料庫 - UOF 📃 🗖 🗙                                                                                                    |  |  |  |
| 🗄 🔽 🕶 📨 🚅 🔚 🍠 🔔 新増査詞(N) 🕞 🖻                    | 遷取頁面                                                                                                    |                                                                                                    |  |  |  |
| 物件總管                                           | 🚰 一般                                                                                                    | 7) 18 4 10 18 M                                                                                                    |  |  |  |
| 連接・ 🛃 🛃 🔲 🍸 🧧 🍒                                | 🚰 選項                                                                                                    | 覆寫媒體                                                                                                    |  |  |  |
| 🖃 🐻 SERVICE (SQL Server 11.0.3128 - SERVICE    |                                                                                                    | ● 備份至現有的媒體集(E)                                                                                                    |  |  |  |
| 🖃 🚞 資料庫                                        |                                                                                                    | <ul> <li>附加至現有的備份組(II)</li> </ul>                                                                                                    |  |  |  |
| 困 系統資料庫                                        |                                                                                                    | ○ 覆寫所有現有的備份組(R)                                                                                                    |  |  |  |
|                                                |                                                                                                    | □ 檢查媒體集名稱及備份組是否逾期(M)                                                                                                    |  |  |  |
| 🗉 间 UOF_TEST                                   |                                                                                                    | 媒體集名稱(N):                                                                                                    |  |  |  |
| ■ 🚞 安全性                                        |                                                                                                    | ○                                                                                                    |  |  |  |
| □ □ □ □ □ □ □ □ □ □ □ □ □ □ □ □ □ □ □          |                                                                                                    | 新媒體集名稱(S):                                                                                                    |  |  |  |
| ⊮ 🍃 AlwaysOn 高可用性                              |                                                                                                    | 25 W AB 48+12 W 75 1                                                                                                    |  |  |  |
|                                                |                                                                                                    | 初発歴共由処(り). ヘ                                                                                                    |  |  |  |
| Integration services      Imp                  |                                                                                                    | 可多性                                                                                                    |  |  |  |
|                                                |                                                                                                    | ✓ 完成後驗證備份(Y)                                                                                                    |  |  |  |
|                                                | 連接                                                                                                    | □ 寫人媒體之前執行總和檢查碼(F)                                                                                                    |  |  |  |
|                                                | 伺服器·                                                                                                    | □ 發生錯誤時繼續(T)                                                                                                    |  |  |  |
|                                                | SERVICE                                                                                                    |                                                                                                    |  |  |  |
|                                                | 連接:<br>SERVICE/Emotidministrator                                                                                                    |                                                                                                    |  |  |  |
|                                                | ■1 始词洁按属\f                                                                                                    | ○ [篇[[]記錄出結沌, 业議資料,單係持任國厚私態(L)                                                                                                    |  |  |  |
|                                                | THE DESIGNMENT OF                                                                                                    | alf 审慎                                                                                                    |  |  |  |
|                                                | 進度                                                                                                    |                                                                                                    |  |  |  |
|                                                |                                                                                                    |                                                                                                    |  |  |  |
|                                                | The age of the second second s | 验定備份壓縮(P)· 使用預設伺服器設定 ✓                                                                                                    |  |  |  |
|                                                |                                                                                                    | and when the second second sec |  |  |  |
| < III                                          |                                                                                                    | 確定取消                                                                                                    |  |  |  |
|                                                |                                                                                                    |                                                                                                    |  |  |  |

請將資料庫備份檔複製主機外異地存放。

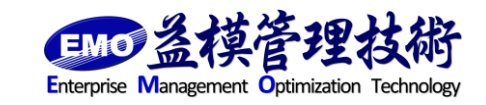

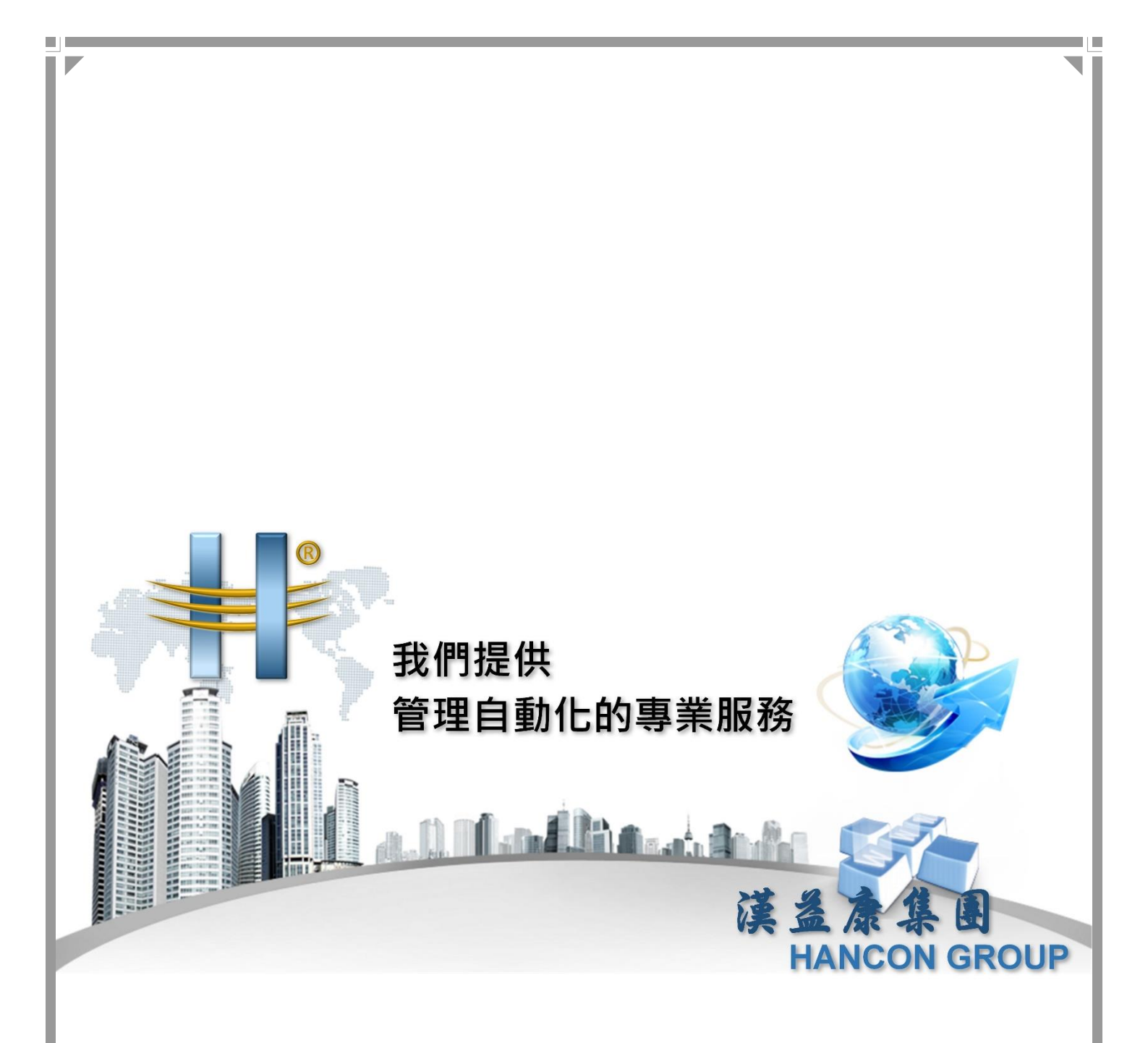

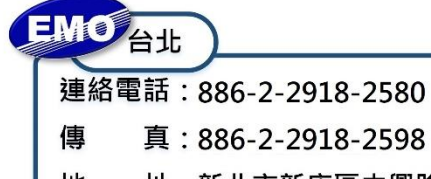

地 址:新北市新店區中興路2段188號5樓

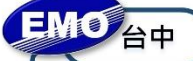

連絡電話:886-4-2249-3859

- 傳 真:886-4-2249-3862
- 地 址:臺中市北屯區北屯路366號19樓之2

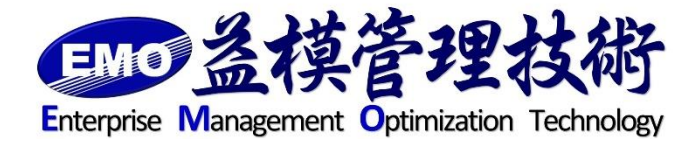